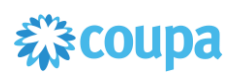

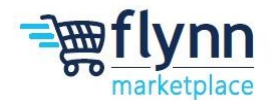

#### GC/ Bid Pay Application & Invoicing in Coupa Process

#### About this Guide

This guide walks through the GC Excel template that enables Construction to create a Purchase Order (PO) in Coupa. This guide includes step by step instructions on how to invoice against the PO in Coupa.

This guide contains the following sections: <u>Bid Form Instructions</u> <u>Pay Application Request Instructions</u> <u>Pay Application Invoicing in Coupa Instructions</u> <u>Change Order Form & Change Order Log Instructions</u> Final Pay App/Retainage

#### **Bid Form Instructions**

This excel template will be sent with Plans for Bid Requests and will be a required use for all project types

1. Open the **Bid Form** tab of the excel template. Fill out the cells in **columns E, F & G (Unit, Quantity & Unit Cost)** 

| В              | С                                   | D                                | E    |   | F   |   | G           | н            | 0                      |
|----------------|-------------------------------------|----------------------------------|------|---|-----|---|-------------|--------------|------------------------|
|                |                                     |                                  |      | - |     | _ |             |              | _                      |
| DIV. 1 GENERAL | L REQUIREMENTS                      |                                  |      |   |     |   |             |              |                        |
| CSI Number 💌   | Pay Request Line                    | Category 🗸                       | Unit | Ŧ | Qty | - | Unit Cost 💌 | Total (\$) - | Additional Description |
| 01.00.05       | General Requirements                | Expeditor Fees                   | LS   |   |     | 1 | 432         | 432.00       |                        |
| 01.00.06       | General Requirements                | Project Management               | LS   |   |     | 1 | 207         | 207.00       |                        |
| 01.00.07       | General Requirements                | Blueprint Copy Fees              | LS   |   |     | 1 | 689         | 689.00       |                        |
| 01.00.08       | General Requirements                | Permits                          | LS   |   |     | 1 | 85          | 85.00        |                        |
| 01.00.10       | General Requirements                | Surveys                          | LS   |   |     | 1 | 610         | 610.00       |                        |
| 01.00.17       | General Requirements                | Final Cleaning                   | LS   |   |     | 1 | 887         | 887.00       |                        |
| 01.00.18       | General Requirements                | Storage Units                    | LS   |   |     | 1 | 950         | 950.00       |                        |
| 01.00.19       | General Requirements                | Temp Utilities                   | LS   |   |     | 1 | 242         | 242.00       |                        |
| 01.00.20       | General Requirements                | OPs Hiring Trailer               | LS   |   |     | 1 | 550         | 550.00       |                        |
| 01.00.21       | General Requirements                | Temp Facilities                  | LS   |   |     | 1 | 673         | 673.00       |                        |
| 01.00.23       | General Requirements                | Winter Conditions                | LS   |   |     | 1 | 573         | 573.00       |                        |
| 01.50.00       | General Requirements                | Other                            | LS   |   |     | 1 | 857         | 857.00       |                        |
| 01.50.10       | General Requirements                | Other                            | LS   |   |     | 1 | 819         | 819.00       |                        |
|                |                                     | TOTAL                            |      |   |     |   |             | 7,574.00     |                        |
|                |                                     |                                  |      |   |     |   |             |              |                        |
|                |                                     |                                  |      |   |     |   |             |              |                        |
| DIV. 2 EXISTI  | NG CONDITIONS                       |                                  |      |   |     |   |             |              |                        |
| CSI Number     | Pay Request Line                    | Category                         | Unit |   | Qty |   | Unit Cost   | Total (\$)   | Additional Description |
| 02.41.00       | Demolition - Bldg Interior Only     | Demolition-Bldg Interiors Only   | LS   |   |     | 1 | 48          | 48.00        |                        |
| 02.41.13       | Selective Interior Building Demo    | Selective Interior Building Demo | LS   |   |     | 1 | 819         | 819.00       |                        |
| 02.50.00       | Bldg Interior Redimination          | Bldg Interior Remediation        | LS   |   |     | 1 | 35          | 35.00        |                        |
| 02.60.00       | Contaminated Mat'l Removal          | Contaminated Site Mat'l Removal  | LS   |   |     | 1 | 480         | 480.00       |                        |
|                |                                     | TOTAL                            |      |   |     |   |             | 1,382.00     |                        |
|                |                                     |                                  |      |   |     |   |             |              |                        |
|                |                                     |                                  |      |   |     | _ |             |              |                        |
| DIV. 3 CONCE   | RETE - Building Only                |                                  |      |   |     |   |             |              |                        |
| CSI Number     | Pay Request Line                    | Category                         | Unit |   | Qty |   | Unit Cost   | Total (\$)   | Additional Description |
| 03.00.02       | Concrete - Building/Foundation Only | Labor - Concrete                 | LS   |   |     | 1 |             | 0.00         |                        |
| 03.20.00       | Concrete - Building/Foundation Only | Concrete Reinforcing             | LS   |   |     | 1 |             | 0.00         |                        |
| Bid Form       |                                     | amplata di                       |      |   |     |   |             |              |                        |
|                | Pay Request Requisition 1           | emplate                          |      | _ |     |   |             |              |                        |

- 2. Submit the completed form to the Flynn Construction team (follow standard bid form submission instructions).
  - Excel template MUST be returned with Final Bids
  - The Development Specialist (DS) will then upload the Pay Request info into Coupa to issue a PO
  - Upon approval, the Excel (bid/pay request) template and Change Order template will be returned to awarded GC at the time of contract

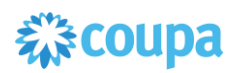

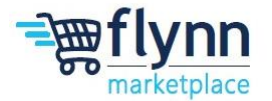

#### PAY APPLICATION SUBMISSION & APPROVAL PROCESS:

- 1. Once you have filled out the Pay Request tab by following the Pay App Request Instructions, send to Flynn Project CM/PM for review and approval via email.
- 2. The Pay Request App must:
  - Be saved as a PDF
  - Signed and notarized by the GC
  - Include all supporting documents: Subcontractor list & lien waivers (as outlined in Contract)
  - Sent to CM/PM for review
- 3. The CM/PM will review and send approved pay applications to the Development Specialist (DS).
- 4. The DS will review pay applications for accuracy before forwarding it to the Director of Construction for approval.
- Once approved, the pay application/lien releases will be emailed back to the GC (single PDF document) by the DS
- 6. **ONLY** after receiving the PDF of the approved pay application from the DS can the GC begin invoicing in Coupa

## **Pay Application Request Instructions**

The GC must follow the **Pay Application Request Instructions** and complete the Pay Request tab of the excel template. Once complete, the GC must follow the standard **Pay Application Approval Process**.

**Column D (Original Contract Bid Form)** of the "**Pay Request**" tab will auto-populate based on the Bid Form data. (Bid Form feeds bid amounts to the Pay Request tab

|    | A                                                | В                                   | С  | D                            | E             | F                   |
|----|--------------------------------------------------|-------------------------------------|----|------------------------------|---------------|---------------------|
| 53 | Building                                         | Pay Request Line                    |    | Original Contract (Bid Form) | Change Orders | Cumulative Contract |
| 54 |                                                  |                                     |    |                              |               |                     |
| 55 | Div. 1 General Requirements                      | General Requirements                | s  | 7,574.00                     | s -           | \$ 7,574.0          |
| 56 |                                                  |                                     |    |                              |               |                     |
| 57 | Div. 2 Demo/ Existing Conditions - Interior Bldg | Demolition - Bldg Interior Only     | s  | 48.00                        | s -           | \$ 48.0             |
| 58 |                                                  | Selective Interior Building Demo    | s  | 819.00                       | s -           | \$ 819.0            |
| 59 |                                                  | Bldg Interior Redimination          | s  | 35.00                        | s .           | \$ 35.0             |
| 60 |                                                  | Contaminated Mat'l Removal          | \$ | 480.00                       | s -           | \$ 480.0            |
| 61 |                                                  |                                     |    |                              |               |                     |
| 62 | Div. 3 Concrete - Building/Foundation Only       | Concrete - Building/Foundation Only | s  |                              | \$ -          | s -                 |
| 63 |                                                  |                                     |    |                              |               |                     |
| 64 | Div. 4 Masonry                                   | Masory - Brick                      | s  |                              | \$ -          | ş -                 |
| 65 |                                                  | Mansonry - Structural               | \$ |                              | \$ -          | s -                 |
| 66 |                                                  | Masonny - Stone Veneer              | <  |                              | ٩ .           | ۹                   |

To fill out the Pay App Request Form on the excel template:

1. Navigate to the **Pay Request** tab and fill out the total pay request in **Column G (Total Pay Request)**. If it's the 1<sup>st</sup> pay request, column G will be blank since you have not yet requested payment.

|                              | D        | E             | F                   | G                              | Н                      | 1                          | J          | K                   |    |
|------------------------------|----------|---------------|---------------------|--------------------------------|------------------------|----------------------------|------------|---------------------|----|
| Original Contract (Bid Form) |          | Change Orders | Cumulative Contract | Total Previous Pay<br>Requests | Current Pay<br>Request | Cumulative Pay<br>Requests | % Complete | Pay Request Balance |    |
|                              |          |               |                     |                                |                        |                            |            |                     |    |
| Ş                            | 7,574.00 | \$-           | \$ 7,574.00         |                                |                        | ş -                        | 0.0%       | \$ 7,574.00         | \$ |
|                              |          |               |                     |                                |                        |                            |            |                     |    |
| Ş                            | 48.00    | ş -           | \$ 48.00            |                                |                        | ş -                        | 0.0%       | \$ 48.00            | \$ |
| Ş                            | 819.00   | \$-           | \$ 819.00           |                                |                        | ş -                        | 0.0%       | \$ 819.00           | \$ |
| \$                           | 35.00    | ş -           | \$ 35.00            |                                |                        | ş -                        | 0.0%       | \$ 35.00            | \$ |
| \$                           | 480.00   | ş -           | \$ 480.00           |                                |                        | ş -                        | 0.0%       | \$ 480.00           | \$ |
|                              |          |               |                     |                                |                        |                            |            |                     |    |

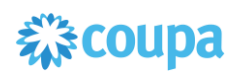

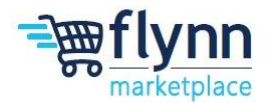

2. Enter the totals you are currently requesting for payment in **Column H (Current Pay Request)**. If you have not completed the work for a line, leave the cell blank. Once you've filled out the current pay request info, save it as a PDF. Email the signed Pay App Form (PDF) with Lien Releases to the Flynn Construction Team.

| А                                                | A B C                            |  | D                            |   | Е             | F                   | G                              |                   | Н        | L.                    |          |
|--------------------------------------------------|----------------------------------|--|------------------------------|---|---------------|---------------------|--------------------------------|-------------------|----------|-----------------------|----------|
| Building                                         | Pay Request Line                 |  | Original Contract (Bid Form) |   | Change Orders | Cumulative Contract | Total Previous Pay<br>Requests | s Pay Current Pay |          | Cumulative<br>Request | Pay<br>s |
|                                                  |                                  |  |                              |   |               |                     |                                |                   |          |                       |          |
| Div. 1 General Requirements                      | General Requirements             |  | \$ 7,574.00                  | Ş | ÷ -           | \$ 7,574.00         |                                | \$                | 3,787.00 | \$ 3,7                | 87.00    |
|                                                  |                                  |  |                              |   |               |                     |                                |                   |          |                       |          |
| Div. 2 Demo/ Existing Conditions - Interior Bldg | Demolition - Bldg Interior Only  |  | \$ 48.00                     | Ş | ÷ -           | \$ 48.00            |                                | \$                | 24.00    | \$                    | 24.00    |
|                                                  | Selective Interior Building Demo |  | \$ 819.00                    | ş | \$-           | \$ 819.00           |                                | \$                | 409.50   | \$ 41                 | 09.50    |
|                                                  | Bldg Interior Remediation        |  | \$ 35.00                     | ş | ÷ -           | \$ 35.00            |                                | s                 | 17.50    | \$                    | 17.50    |
|                                                  | Contaminated Mat'l Removal       |  | \$ 480.00                    | Ş | \$ -          | \$ 480.00           |                                |                   |          | \$                    |          |

- 3. Once you receive the approved Pay App/Lien releases, you can then begin invoicing. <u>See here for</u> instructions on invoicing in Coupa.
- 4. For subsequent and final draw/pay requests, copy the values from Column I (Cumulative Pay Requests) and paste as values into Column G (Total Previous Pay Requests). Once you've filled out your current pay request info, follow the same submission steps for previous pay requests.

| G                              | Н                      | I. I.                      | J          |     |     | G                              | Н                      | I.                         | J          |    |
|--------------------------------|------------------------|----------------------------|------------|-----|-----|--------------------------------|------------------------|----------------------------|------------|----|
| Total Previous Pay<br>Requests | Current Pay<br>Request | Cumulative Pay<br>Requests | % Complete |     |     | Total Previous Pay<br>Requests | Current Pay<br>Request | Cumulative Pay<br>Requests | % Complete | Pa |
|                                |                        |                            |            |     |     |                                |                        |                            |            |    |
|                                | \$ 3,787.00            | \$ 3,787.00                | 50.0%      |     | ,   | \$ 3,787.00                    | \$ 3,787.00            | \$ 7,574.00                | 100.0%     | \$ |
|                                |                        |                            |            |     |     |                                |                        |                            |            |    |
|                                | \$ 24.00               | \$ 24.00                   | 50.0%      |     | ,   | \$ 24.00                       | \$ 24.00               | \$ 48.00                   | 100.0%     | \$ |
|                                | \$ 409.50              | \$ 409.50                  | 50.0%      |     | 5   | \$ 409.50                      | \$ 409.50              | \$ 819.00                  | 100.0%     | \$ |
|                                | \$ 17.50               | \$ 17.50                   | 50.0%      |     | ,   | Ś 17.50                        | Ś 17.50                | Ś 35.00                    | 100.0%     | Ś  |
|                                |                        | \$-                        | 0.0%       |     |     | \$                             | \$ 480.00              | \$ 480.00                  | 100.0%     | ¢  |
|                                |                        |                            |            | l f | · [ | Ý.                             | 400.00                 | ÷ 480.00                   | 100.070    | -  |

**TIP!** To copy the values of this template, select the totals you need to copy and either right click and select copy or select Ctrl + C. To paste as values, select the paste dropdown in the upper left corner. And select the icon that says Paste Values (highlighted below). This ensures that you do not copy the formulas built into the template.

| File <u>Home</u> Insert               | Page Layout Formul                                                                                 | as Data Review           | View Automate     | Developer Help                    |  |  |  |  |  |  |  |
|---------------------------------------|----------------------------------------------------------------------------------------------------|--------------------------|-------------------|-----------------------------------|--|--|--|--|--|--|--|
| Paste<br>v Sorrat Painte              | Calibri ~<br>B I ∐ ~  ⊞                                                                            |                          | = = <b>≥</b> ≫ •  | 원 Wrap Text<br>E Merge & Center ↔ |  |  |  |  |  |  |  |
| Paste                                 | Font Font                                                                                          | r <u>s</u>               | Align             | ment                              |  |  |  |  |  |  |  |
| - 🗀 🛱 🕅 🖗                             | More than one person is editing, so "Refresh data when opening" and "Refresh every" were paused. C |                          |                   |                                   |  |  |  |  |  |  |  |
| i i i i i i i i i i i i i i i i i i i | We couldn't get updated va                                                                         | lues from a linked workb | ook. Manage Workt | oook Links                        |  |  |  |  |  |  |  |
| Paste Values                          | √ <i>f</i> x √ 7574                                                                                |                          |                   |                                   |  |  |  |  |  |  |  |
| <b>1</b> 23 <b>1</b> 23 <b>1</b>      | F                                                                                                  | G                        | Н                 | I.                                |  |  |  |  |  |  |  |
| Other Paste Options                   |                                                                                                    | Total Previous Pay       | Current Pay       | Cumulative Pay                    |  |  |  |  |  |  |  |
| ; 😰 🗋 🖨 着                             | Cumulative Contract                                                                                | Requests                 | Request           | Requests                          |  |  |  |  |  |  |  |
| Paste <u>S</u> pecial                 |                                                                                                    |                          |                   |                                   |  |  |  |  |  |  |  |
| i5 -                                  | \$ 7,574.00                                                                                        | \$ 3,787.00              | \$ 3,787.00       | \$ 7,574.00                       |  |  |  |  |  |  |  |
| 6                                     |                                                                                                    |                          |                   |                                   |  |  |  |  |  |  |  |
|                                       | \$ 48.00                                                                                           | \$ 24.00                 | \$ 24.00          | \$ 48.00                          |  |  |  |  |  |  |  |
| . 8                                   | \$ 819.00                                                                                          | \$ 409.50                | \$ 409.50         | \$ 819.00                         |  |  |  |  |  |  |  |
| i9 -                                  | \$ 35.00                                                                                           | \$ 17.50                 | \$ 17.50          | \$ 35.00                          |  |  |  |  |  |  |  |
| 10                                    |                                                                                                    |                          |                   |                                   |  |  |  |  |  |  |  |

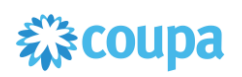

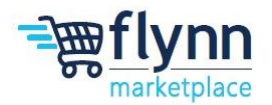

### **Pay Application Invoicing in Coupa Instructions**

1. Once the Pay Request has been approved and sent back to you, you can now invoice in Coupa using the approved amounts in **Column P (Current Coupa Invoice Total)** of the Pay Request tab.

|    | Н           | I              | J          | К                   | L                    | Μ                          | Ν                   | 0                                           | Р             |
|----|-------------|----------------|------------|---------------------|----------------------|----------------------------|---------------------|---------------------------------------------|---------------|
| 51 |             |                |            |                     |                      |                            | Period From:        | 1/0/00                                      |               |
| 52 |             |                |            |                     |                      |                            | Period To:          | 1/0/00                                      |               |
|    | Current Pay | Cumulative Pay |            |                     |                      | Previous Pay Requests Less | Current Pay Request | Current Application for<br>Retainage (Final | Current Coupa |
| 53 | Request     | Requests       | % Complete | Pay Request Balance | Cumulative Retainage | Retainage                  | Less Retainage      | Application)                                | Invoice Total |
| 54 |             |                |            |                     |                      |                            |                     |                                             |               |
| 55 | 3,787.00    | \$ 3,787.00    | 50.0%      | \$ 3,787.00         | \$ 378.70            | s -                        | \$ 3,408.30         |                                             | \$ 3,408.30   |
| 56 |             |                |            |                     |                      |                            |                     |                                             |               |
| 57 | 24.00       | \$ 24.00       | 50.0%      | \$ 24.00            | \$ 2.40              | \$-                        | \$ 21.60            |                                             | \$ 21.60      |
| 58 | 409.50      | \$ 409.50      | 50.0%      | \$ 409.50           | \$ 40.95             | \$ -                       | \$ 368.55           |                                             | \$ 368.55     |
| 59 | 17.50       | \$ 17.50       | 50.0%      | \$ 17.50            | \$ 1.75              | \$-                        | \$ 15.75            |                                             | \$ 15.75      |
| 60 | 240.00      | \$ 240.00      | 50.0%      | \$ 240.00           | \$ 24.00             | \$ -                       | \$ 216.00           |                                             | \$ 216.00     |
| 61 |             |                |            |                     |                      |                            |                     |                                             |               |

#### To begin invoicing in Coupa

1. Navigate to the Coupa Supplier Portal and click on the **Orders** tab.

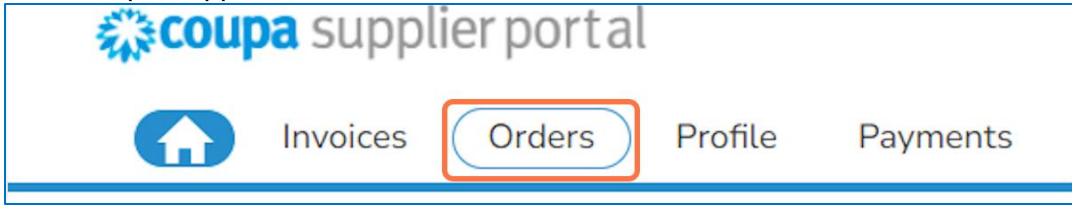

2. Make sure to select Flynn Group as your customer in the Select Customer field at the top right.

| Select customer | Flynn Group -             | ~ |  |
|-----------------|---------------------------|---|--|
|                 | Flynn Group -             |   |  |
|                 | Flynn Group -             |   |  |
|                 | All (Offered by Advanced) |   |  |

**NOTE**: You must have **Flynn Group** selected under the customer drop down for the below message to disappear. You do not need to have Coupa Advanced to do business with Flynn Group. The Coupa Supplier Portal is completely **FREE**. (Select customer = Flynn Group)

| Invoices                                                                                                    | Select customer | All (Offered by Advanced | ~        |   |
|----------------------------------------------------------------------------------------------------|-----------------|--------------------------|----------|---|
| "View All Customers" is exclusively offered through the 🞇 Advanced Subscription (j)                                                                     |                 | Q                        | $\nabla$ | : |
| You currently don't have Coupa Advanced.<br><b>Sign-up for your 30 day trial today!</b><br>Learn More<br>Start Free Trial<br>Or Purchase Coupa Advanced |                 |                          |          |   |

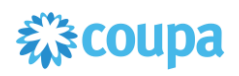

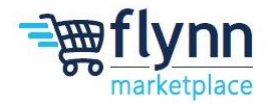

To create an invoice, you can either:

• Click on the gold coins under Actions to the right of the PO that you're invoicing against

| Export to  | · .        |        |                 |                                                                                                    | View All       |        | ~          | Search       | ₽       |
|------------|------------|--------|-----------------|----------------------------------------------------------------------------------------------------|----------------|--------|------------|--------------|---------|
| PO Number  | Order Date | Status | Acknowledged At | Items                                                                                                    | Unanswered Con | nments | Total      | Assigned To  | Actions |
| TEST149217 | 10/31/24   | Issued | None            | General Requirements<br>Demolition - Bidg Interior Only<br>Selective Interior Building Demo<br>Bidg Interior Redimination<br>Contaminated Mat'l Removal<br>Concrete - Building/Foundation Only<br>Masory - Brick<br>Mansonry - Structural<br>Masonry - Stone Veneer<br>Structural Steel<br>69 more lines | No             | Create | 101,404.00 | 0 #TEST14921 | 7       |

 OR click into the PO number you need to invoice against> scroll to the bottom of the PO> select "Create Invoice".

| Create Invoice | Create Service/Time She |
|----------------|-------------------------|
|----------------|-------------------------|

3. After selecting Create Invoice, enter the **Invoice #** and **Invoice Date** 

| Create Invo                                    | ice Create                                                                                                    |                                                   |                                |
|------------------------------------------------|----------------------------------------------------------------------------------------------------|---------------------------------------------------|--------------------------------|
| Creating your first inv<br>Once you are ready, | ioice? Just enter in your invoice number. Check the lii<br>click Submit. You'll be notified if the invoice is approv | ne details, make any neo<br>ed or placed on hold. | essary changes                 |
| 🔅 General Inf                                  | 0                                                                                                    | ♥ From                                            |                                |
| * Invoice #                                    | INVTEST149217-1                                                                                                    | * Supplier                                        | PRIORITY U IN                  |
| * Invoice Date                                 | 11/08/24                                                                                                    | Supplier Tax ID                                   | ~                              |
| Payment Term                                   | Net 60                                                                                                    | Invoice From Address                              | Priority U                     |
| * Currency                                     | USD                                                                                                    |                                                   | 6200 Oak Tree<br>Independence, |
| Delivery Number                                |                                                                                                    |                                                   | United States                  |
| Status                                         | Draft                                                                                                    | * Remit-To Address                                | Priority U                     |
|                                                |                                                                                                    |                                                   | 6200 Oak Tree                  |
| Supplier Note                                  |                                                                                                    |                                                   | Independence,<br>United States |
|                                                | le la la la la la la la la la la la la la                                                                            | * Shin From Address                               | Priority U                     |

4. Attach the Approved Pay App PDF and required documentation by selecting **Add File** under the **Attachments** field.

| 🐼 General Ir  | nfo               | 🤗 From                 |                               |
|---------------|-------------------|------------------------|-------------------------------|
| * Invoice     | # INVTEST149217-1 | Supplier *             | PRIORITY U IN                 |
| * Invoice Da  | ate 11/08/24      | Supplier Tax ID        | ~                             |
| Payment Ter   | rm Net 60         | * Invoice From Address | Priority U                    |
| * Curren      | cy USD            |                        | 6200 Oak Tree<br>Independence |
| Delivery Numb | er                |                        | United States                 |
| Stat          | us Draft          | * Remit-To Address     | Priority U                    |
|               |                   |                        | 6200 Oak Tree                 |
| Supplier No   | ote               |                        | United States                 |

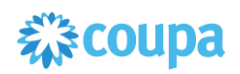

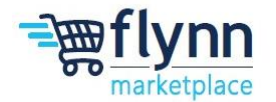

5. Adjust the line total to the agreed upon amount (This will be the data in **Column P (Current Coupa Invoice Total)**.

|          | Price    |
|----------|----------|
| irements | 4,165.70 |
|          |          |

 Invoice against the line associated with the work that has been completed and agreed upon. Remove the lines that you are not ready to invoice against by either **entering 0** in the price field OR **selecting the X to delete the line**.

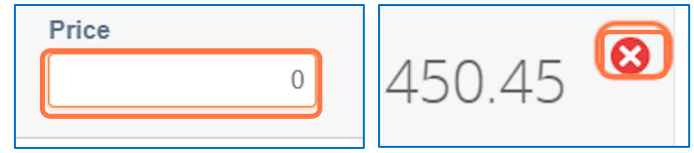

7. Once you're done adjusting your lines to the correct amount, select **Calculate**. *This may take a moment.* 

|          | Delete Cancel | Save as Draft Cal Glate Submit |
|----------|---------------|--------------------------------|
| as Draft | Calculate     | Submit                         |

8. Confirm that you've attached the required documents to the invoice. Select Send Invoice.

|   | Are You Ready to Send?                                                                                                    |
|---|----------------------------------------------------------------------------------------------------|
| c | Coupa is about to create an invoice on your behalf. Please make sure you are not attaching another invoice to this transaction as the Coupa generated PDF is your and your customers legal invoice. |
| l | Continue Editing Send Invoice 37-                                                                                                    |

9. Once your invoice is sent, under the Invoices tab the status will say "Pending Approval".

| × •       |              |                  |            |          |  |  |  |
|-----------|--------------|------------------|------------|----------|--|--|--|
| oice #    | Created Date | Status           | PO#        | Total    |  |  |  |
| T149217-1 | 11/08/24     | Pending Approval | TEST149217 | 7,169.70 |  |  |  |
| 149217    | 10/31/24     | Approved         | TEST149217 | 3,992.85 |  |  |  |
| 49213 v2  | 10/24/24     | Pending Approval | TEST149213 | 3,726.95 |  |  |  |
| 149213    | 10/24/24     | Approved         | TEST149213 | 3,992.85 |  |  |  |

10. The Development Specialist that created the PO will receive a notification that they have a new invoice to review. If the amount is correct and matches the agreed upon pay request data in Column P, they will approve. If the amount does not match what has been agreed upon, they will dispute the invoice. This will require you to create a new invoice against the PO and delay payment.

**TIP!** Before submitting invoices in Coupa, always make sure to verify that the total amount matches the **approved totals in Column P** of the approved pay application. This will prevent delays in payment.

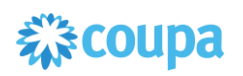

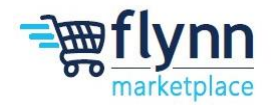

# Change Order Form & Change Order Log Instructions

- You must complete the New Change Order Form, ensuring each item is associated with a line-item code (the dropdown in form contains the codes). Follow the CO submission instructions found on the New Change Order Form template.
- 2. You must save the completed Change Order Form as a PDF and submit it to the PM/CM
- 3. Once approved, the **DS will make this change to the PO in Coupa**
- 4. The approved change order will be sent back to you (GC) for your records
- 5. Once approved, you must input the **APPROVED** change orders in the **Change Order Log** (Continuation Sheet) found at the bottom of the Pay Request tab of the excel template

To fill out the Change Order Log (Continuation Sheet):

 Scroll to the bottom of the Pay Request tab. Enter the change order # in Column A (Approved Change Order #). Use the drop down in Column B (Pay Request Line) to input the Pay Request Line for the approved Change Order

| - 40 | Α                                             | В                                               | С                           | D                           | E                         | F                      |
|------|-----------------------------------------------|-------------------------------------------------|-----------------------------|-----------------------------|---------------------------|------------------------|
| 166  | <b>CONTINUATION SHEET - CHA</b>               | NGE ORDER LOG                                   |                             |                             |                           |                        |
| 167  |                                               |                                                 |                             |                             |                           |                        |
| 168  | APPLICATION AND CERTIFICATE FOR PAYMENT, cont | aining Contractor's signed Certification is att | tached. In tabulations belo | ow, amounts are stated to t | he nearest dollar. Use Re | tained column on contr |
| 169  |                                               |                                                 |                             |                             |                           |                        |
| 170  | Approved Change Order #                       | Pay Request Line (Drop Down)                    | Descriptio                  | on of Work                  |                           | Changes                |
| 171  |                                               | 1 General Requirements                          |                             |                             |                           |                        |
| 172  |                                               | 1 Demolition - Bldg Interior Only               |                             |                             |                           |                        |
| 173  |                                               | 2 Selective Interior Building Demo              |                             |                             |                           |                        |

 Fill out the Description of Work associated with that Pay Request Line in Column D (Description of Work) and enter the approved change order amounts associated with that Pay Request Line in Column F (Changes)

|     | A                                                | В                                                           | С     | D                                    | E                        | F                     |
|-----|--------------------------------------------------|-------------------------------------------------------------|-------|--------------------------------------|--------------------------|-----------------------|
| 166 | <b>CONTINUATION SHEET - CHAN</b>                 | IGE ORDER LOG                                               |       |                                      |                          |                       |
| 167 |                                                  |                                                             |       |                                      |                          |                       |
| 168 | APPLICATION AND CERTIFICATE FOR PAYMENT, contain | ning Contractor's signed Certification is attached. In tabu | latio | ons below, amounts are stated to the | e nearest dollar. Use Re | tained column on cont |
| 169 |                                                  |                                                             |       |                                      |                          |                       |
| 170 | Approved Change Order #                          | Pay Request Line (Drop Down)                                | D     | Description of Work                  |                          | Changes               |
| 171 | 1                                                | General Requirements                                        | C     | Description of Work                  |                          | 100.00                |
| 172 | 1                                                | Demolition - Bldg Interior Only                             | (     | Description of Work                  |                          | 200.00                |
| 173 | 2                                                | Selective Interior Building Demo                            | (     | Description of Work                  |                          | 300.00                |

3. You must add a line for Overhead & Profit that reflects the totals from the Change Order Form.

| Approved Change Order # | Pay Request Line (Drop Down)       | Description of Work                |
|-------------------------|------------------------------------|------------------------------------|
|                         | 2 Selective Interior Building Demo | unforseen water damage behind wall |
|                         | 2 Masory - Brick                   | repair damaged brick               |
|                         | 2 General Requirements             | permit fee                         |
|                         | 2 Overhead & Profit - Site         |                                    |

4. The data will auto populate Columns E & F (Change Orders & Cumulative Contract) of the Pay Request tab.

| 52 |    | D                            | E             | F                   | G                              | Н                      | - I                        |
|----|----|------------------------------|---------------|---------------------|--------------------------------|------------------------|----------------------------|
| 53 |    | Original Contract (Bid Form) | Change Orders | Cumulative Contract | Total Previous Pay<br>Requests | Current Pay<br>Request | Cumulative Pay<br>Requests |
| 54 |    |                              |               |                     |                                |                        |                            |
| 55 | s  | 7,574.00                     | \$ 100.00     | \$ 7,674.00         |                                | \$ 3,787.00            | \$ 3,787.00                |
| 56 |    |                              |               |                     |                                |                        |                            |
| 57 | \$ | 48.00                        | \$ 200.00     | \$ 248.00           |                                | \$ 24.00               | \$ 24.00                   |
| 58 | s  | 819.00                       | \$ 300.00     | \$ 1,119.00         |                                | \$ 409.50              | \$ 409.50                  |

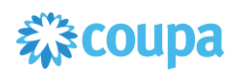

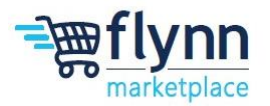

### **Final Pay App/Retainage**

1. For the Final Pay Application for Retainage, you will need to enter the cumulative pay requests in Column G (Total Previous Pay Requests). You can refer to Column I for this information.

| G                              |          |                        | Н        |                            | 1        |
|--------------------------------|----------|------------------------|----------|----------------------------|----------|
| Total Previous Pay<br>Requests |          | Current Pay<br>Request |          | Cumulative Pay<br>Requests |          |
|                                |          |                        |          |                            |          |
| \$                             | 3,787.00 | \$                     | 3,787.00 | \$                         | 7,574.00 |
|                                |          |                        |          |                            |          |
| \$                             | 24.00    | \$                     | 24.00    | \$                         | 48.00    |
| \$                             | 409.50   | \$                     | 409.50   | \$                         | 819.00   |
| \$                             | 17.50    | \$                     | 17.50    | \$                         | 35.00    |
| \$                             | -        | \$                     | 480.00   | \$                         | 480.00   |

 Once you've entered the Total Previous Pay Requests, you can delete the contents from Column H (Current Pay Request) since you have completed the project and the only thing you have left to invoice for is retainage.

|                                | G        | Н                                                                         |    | I                                   | J      |
|--------------------------------|----------|---------------------------------------------------------------------------|----|-------------------------------------|--------|
| Total Previous Pay<br>Requests |          | otal Previous Pay Current Pay Cumulative Pay<br>Requests Request Requests |    | Cumulative Pay<br>Requests % Comple |        |
|                                |          |                                                                           |    |                                     |        |
| \$                             | 7,574.00 |                                                                           | \$ | 7,574.00                            | 100.0% |
|                                |          |                                                                           |    |                                     |        |
| \$                             | 48.00    |                                                                           | \$ | 48.00                               | 100.0% |
| \$                             | 819.00   |                                                                           | \$ | 819.00                              | 100.0% |
| \$                             | 35.00    |                                                                           | \$ | 35.00                               | 100.0% |
| \$                             | 480.00   |                                                                           | \$ | 480.00                              | 100.0% |

3. For the Final Pay Application for Retainage, you will need to copy the values from **Column L** (Cumulative Retainage) and paste into Column O (Current Application for Retainage). The cumulative retainage will then auto populate in Column P (Current Coupa Invoice Total).

|    | L                    | Μ                                       | Ν                                     | 0                                                           | Р                              |
|----|----------------------|-----------------------------------------|---------------------------------------|-------------------------------------------------------------|--------------------------------|
|    | Cumulative Retainage | Previous Pay Requests<br>Less Retainage | Current Pay Request<br>Less Retainage | Current Application for<br>Retainage (Final<br>Application) | Current Coupa<br>Invoice Total |
|    |                      |                                         |                                       |                                                             |                                |
| \$ | 757.40               | \$ 6,816.60                             | \$-                                   |                                                             | \$-                            |
|    |                      |                                         |                                       |                                                             |                                |
| \$ | 4.80                 | \$ 43.20                                | \$-                                   |                                                             | \$-                            |
| Ş  | 81.90                | \$ 737.10                               | \$-                                   |                                                             | \$-                            |
| \$ | 3.50                 | \$ 31.50                                | \$-                                   |                                                             | \$-                            |
| \$ | 6 48.00              | \$ 432.00                               | \$-                                   |                                                             | \$-                            |

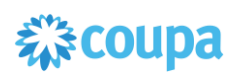

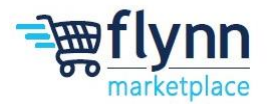

4. The GC can then follow the same process used for the first and subsequent pay requests to complete final invoice using the contents from **Column P (Current Invoice Total)**.

| L                    | Μ                                       | Ν                                     | 0                                                           | Р                              |
|----------------------|-----------------------------------------|---------------------------------------|-------------------------------------------------------------|--------------------------------|
| Cumulative Retainage | Previous Pay Requests<br>Less Retainage | Current Pay Request<br>Less Retainage | Current Application for<br>Retainage (Final<br>Application) | Current Coupa<br>Invoice Total |
|                      |                                         |                                       |                                                             |                                |
| \$ 757.4             | 6,816.60                                | \$-                                   | \$ 757.40                                                   | \$ 757.40                      |
|                      |                                         |                                       |                                                             |                                |
| \$ 4.8               | 0 \$ 43.20                              | \$-                                   | \$ 4.80                                                     | \$ 4.80                        |
| \$ 81.9              | 0 \$ 737.10                             | \$-                                   | \$ 81.90                                                    | \$ 81.90                       |
| \$ 3.5               | 0 \$ 31.50                              | \$-                                   | \$ 3.50                                                     | \$ 3.50                        |
| \$48.0               | 0 \$ 432.00                             | \$-                                   | \$ 48.00                                                    | \$ 48.00                       |